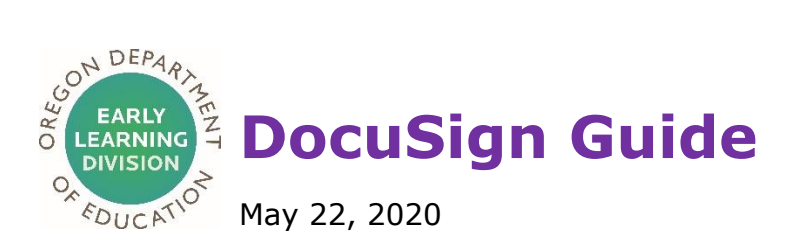

All Emergency Child Care Grantees must sign a grant agreement with the Early Learning Division in order to receive payment. The information in this guide explains how to use DocuSign to sign your grant agreement.

# What is DocuSign?

DocuSign is a tool that allows grantees to sign their grant agreement electronically.

# How does the signing process work?

You will receive an email with your grant agreement. The DocuSign tool will walk you through the steps needed to sign the agreement.

# What do I need to do prior to starting the signing process?

- Read the sample grant agreement here: <u>https://oregonearlylearning.com/COVID-19-Resources/Grants</u>. Scroll to "Sample Agreement."
- Make sure you have applied for and received a DUNS number. See instructions here: <u>https://oregonearlylearning.com/COVID-19-</u> <u>Resources/Grants</u>. Scroll to "DUNS Number Guide – Updated."
- Have your Taxpayer Identification Number, Social Security Number or Employer Identification Number ready.

# When do I receive my check?

You should receive 50% of your grant award by check within approximately 10 business days of signing your grant agreement.

# Signing your Grant Agreement Step-by-Step Online Instructions

Step 1: You will receive an email from "ECC Grants via DocuSign." Open the email and click "Review Documents."

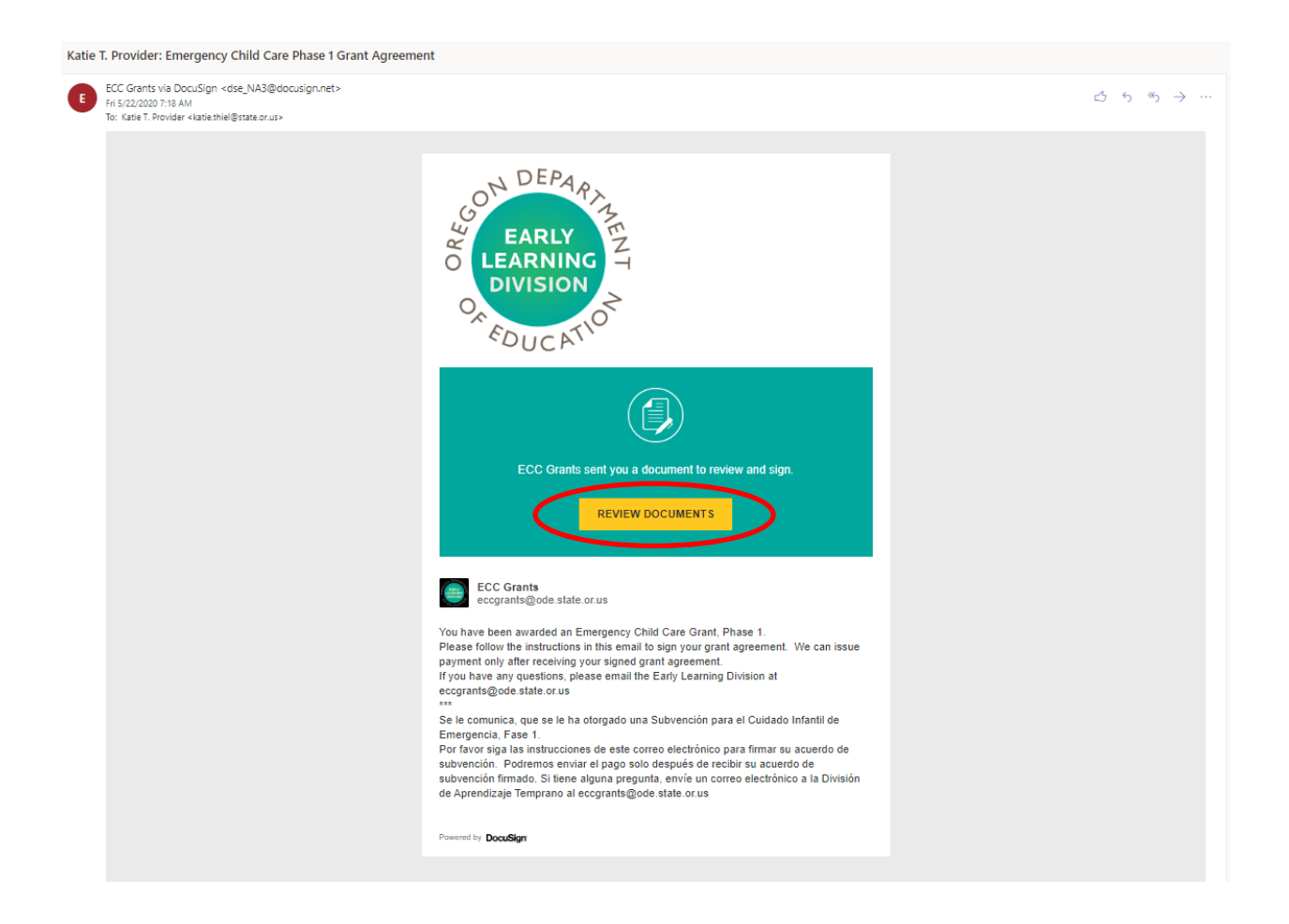

# Step 2: Click "CONTINUE."

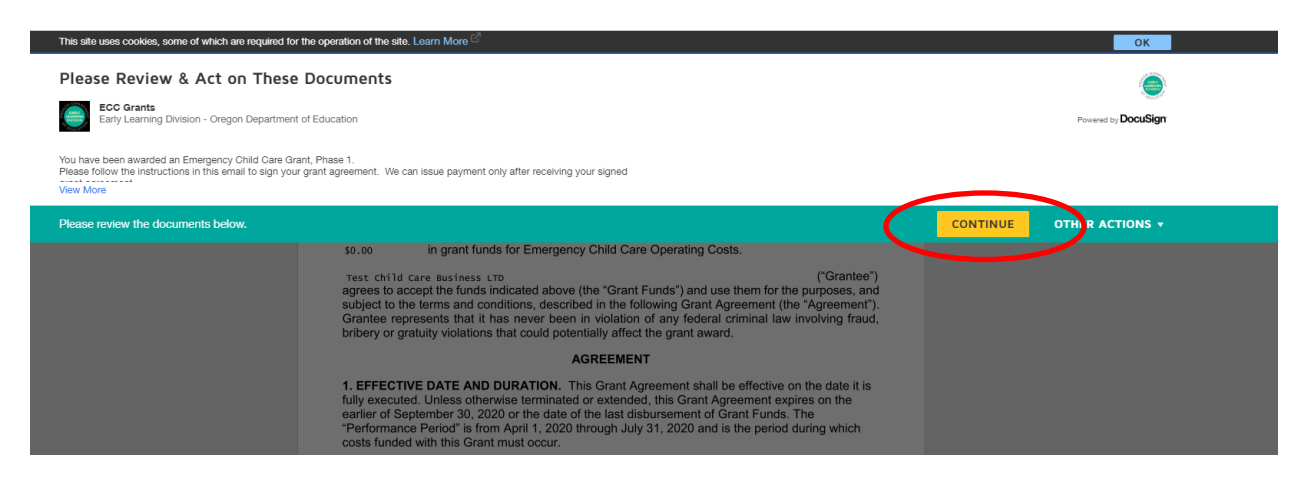

Step 3: The grant agreement will include the name of your child care business that you provided us in your grant application. Your grant award amount will also appear on this page. Click "Start." If you find any errors, go to Step 12.

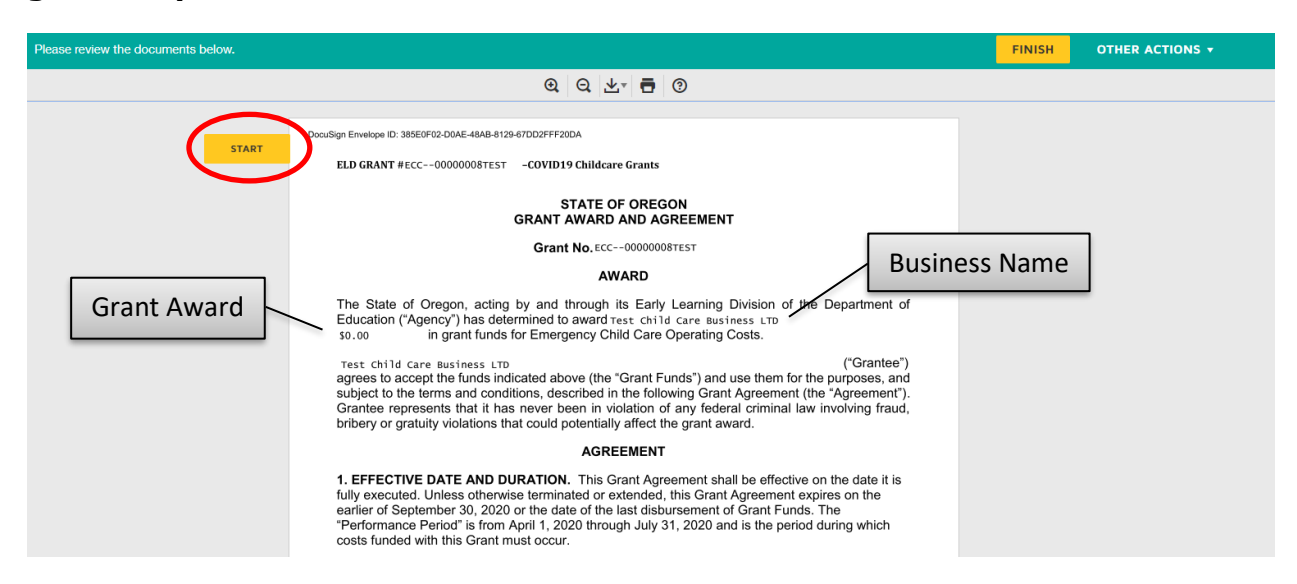

# Step 4: Click "Sign" with the arrow.

|      | USTICE-#10233867-v1-Emergency_Childcare_Grant_v_3_final.docx                                                                 |              | 3 of 5 |
|------|----------------------------------------------------------------------------------------------------|--------------|--------|
|      | DocuSign Envelope ID: 385E0F02-D0AE-48AB-8129-67DD2FFF20DA                                                                   |              |        |
|      | ELD GRANT # ECC00000008TEST -COVID19 Childcare Grants                                                                        |              |        |
|      | and that their electronic signature should be given full force and effect to create a valid and legally<br>binding contract. |              |        |
|      | STATE OF OREGON acting by and through its Department                                                                         | of Education |        |
|      | By:<br>Name, Title Date                                                                                                    |              |        |
| SIGN | Tes Depended Sign Here ess LTD                                                                                               | 2020         |        |
|      | Authorized Signature Date                                                                                                    |              |        |
|      | Printed Name Data Universal Number System (DUNS) Number                                                                      |              |        |
|      | Approved for Legal Sufficiency in accordance with ORS 291                                                                    | 1.047        |        |
|      | By: Cynthia Byrnes, <u>5/12/2020 by en</u><br>Senior Assistant Attorney General Date                                         | <u>nail</u>  |        |
|      |                                                                                                    |              |        |

Step 5: Confirm your name is correct. If it is not, type in your name. Click "ADOPT AND SIGN."

|                                                                                                    |                                     | ×                  |
|----------------------------------------------------------------------------------------------------|-------------------------------------|--------------------|
| Adopt Your Signature                                                                                                    |                                     |                    |
|                                                                                                    |                                     |                    |
| Confirm your name, initials, and signature.                                                                                                    |                                     |                    |
| * Required                                                                                                    |                                     |                    |
| Full Name                                                                                                    | Initials*                           |                    |
| Katie T. Provider                                                                                                    | KTP                                 |                    |
| PREVIEW UPLOAD                                                                                                    |                                     | Change Style       |
|                                                                                                    |                                     |                    |
| kafie 1. Provider       ktp         By selecting Adopt and Sign, I agree that the signature and initials will be the electronic representation of n         my agent) use them on documents, including legally binding contracts - just the same as a pen-and-paper | y signature and initials for all pu | urposes when I (or |

Step 6: Enter your 9-digit DUNS number and click "NEXT." If you do not have a DUNS number, go to <u>https://oregonearlylearning.com/COVID-19-</u> <u>Resources/Grants</u> and scroll to "DUNS Number Guide – UPDATED."

| DocuSign Envelope ID: 385E0F02-D0AE-48AB-8129-67DD2      | FFF20DA                                                            |
|----------------------------------------------------------|--------------------------------------------------------------------|
| ELD GRANT # ECC00000008TEST -COV                         | VID19 Childcare Grants                                             |
| and that their electronic signature sh binding contract. | nould be given full force and effect to create a valid and legally |
| STATE OF OREGON acting by an                             | d through its Department of Education                              |
| By:<br>Name, Title                                       | Date                                                               |
| Test Child Care Business LTD                             |                                                                    |
| By:                                                      | 5/22/2020                                                          |
| Authorized Signature<br>Katie T. Provider                | Date                                                               |
| Required lame                                            |                                                                    |
| Data Universar Number System (DU                         | JNS) Number                                                        |

Step 7: Complete all the red fields in the W-9 form. You must enter either your Taxpayer Identification Number/Social Security Number or Employer Identification Number. Choose the circle next to the number you will enter, then enter the number. Click "NEXT."

| C    | ocuSign Envelope ID: 385E0F02-D0AE-48AB-8129-67DD2FFF20DA                                                                                                    |
|------|----------------------------------------------------------------------------------------------------|
|      | Form W-9<br>(Rev. October 2018)<br>Department of the Treasury<br>Informal Required Point Control (Rev. October 2018)<br>Department of the Treasury<br>Informal Required Point Control (Rev. October 2018)<br>Department of the Treasury<br>Informal Required Point Control (Rev. October 2018)<br>Control (Rev. October 2018)<br>Con |
|      | Business name/disregarded entity name, if different from above                                                                                                    |
| NEXT | Constraints of the constraints of the owner of the star classification of the star classification                                                                                                    |
|      | Conters innumber, street, and apt. or suite no.) See instructions.     Conters innumber, street, and apt. or suite no.) See instructions.     Conters in a pt. or suite no.) See instructions.     Conters in a pt. or suite no.)                                                                                                    |
|      | Part I       Taxpayer Identification Number (TIN) Click dot next to SSN or EIN and then enter the number         Enter your TIN in the appropriate box. The TIN provided must match the name given on line 1 to avoid backup withholding. For individuals, this is generally your social security number (SSN). However, for a resident alien, sole proprietor, or disregarded entity, see the instructions for Part I, later. For other entities, it is your employer identification number (EIN). If you do not have a number, see How to get a TIN, later.       Social security number         It is the assume to be mean the properties of the security is the instructions for Part I, later. For other entities, it is your employer identification number (EIN). If you do not have a number, see How to get a TIN, later.       Image: Single Single                                                                                                    |
|      | Number To Give the Requester for guidelines on whose number to enter.                                                                                                    |

# Step 8: Click "Sign."

| 1. Th<br>2. I a<br>Se<br>no      | number shown on this form is my correct taxpayer identification num<br>n not subject to backup withholding because: (a) I am exempt from b<br>vice (IRS) that I am subject to backup withholding as a result of a fail<br>longer subject to backup withholding: and                                                | nber (or I am waiting for a number to be issued to me); and<br>ackup withholding, or (b) I have not been notified by the Internal Revenue<br>are to report all interest or dividends, or (c) the IRS has notified me that I am                                                                                                |
|----------------------------------|----------------------------------------------------------------------------------------------------|----------------------------------------------------------------------------------------------------|
| 3. I a                           | n a U.S. citizen or other U.S. person (defined below); and                                                                                                    |                                                                                                    |
| 4. Th                            | FATCA code(s) entered on this form (if any) indicating that I am exer                                                                                                    | npt from FATCA reporting is correct.                                                                                                    |
| Certi<br>you h<br>acqui<br>other | ication instructions. You must cross out item 2 above if you have been<br>we failed to report all interest and dividends on your tax return. For real e<br>tition or abandonment of cross of support, cancellation of debt, contribu-<br>than interest and ordends, you are not equired to sign the certification, | notified by the IRS that you are currently subject to backup withholding because<br>state transactions, item 2 does not apply. For mortgage interest paid,<br>tions to an individual retirement arrangement (IRA), and generally, payments<br>but you must provide your correct TIN. See the instructions for Part II, later. |
| Sigr                             | Signature of U.S. perso                                                                                                    | Date > 5/22/2020                                                                                                    |
| Ge                               | neral Instructions                                                                                                    | Form 1099-DIV (dividends, including those from stocks or mutual<br>funds)                                                                                                    |
| Secti<br>noted                   | on references are to the Internal Revenue Code unless otherwise                                                                                                    | <ul> <li>Form 1099-MISC (various types of income, prizes, awards, or gross<br/>proceeds)</li> </ul>                                                                                                    |
| Futur                            | uture developments. For the latest information about developments<br>lated to Form W-9 and its instructions, such as legislation enacted<br>ter they were published, go to www.irs.gov/FormW9.                                                                                                    | <ul> <li>Form 1099-B (stock or mutual fund sales and certain other<br/>transactions by brokers)</li> </ul>                                                                                                    |
| aner                             |                                                                                                    | <ul> <li>Form 1099-S (proceeds from real estate transactions)</li> </ul>                                                                                                    |
| Pur                              | pose of Form                                                                                                    | <ul> <li>Form 1099-K (merchant card and third party network transactions)</li> </ul>                                                                                                    |
| An in<br>inform                  | An individual or entity (Form W-9 requester) who is required to file an<br>information return with the IRS must obtain your correct taxpayer                                                                                                    | <ul> <li>Form 1098 (home mortgage interest), 1098-E (student loan interest),<br/>1098-T (tuition)</li> </ul>                                                                                                    |
| ident                            | ication number (TIN) which may be your social security number                                                                                                    | <ul> <li>Form 1099-C (canceled debt)</li> </ul>                                                                                                    |
| taxpa                            | ver identification number (ATIN), or employer identification number                                                                                                    | <ul> <li>Form 1099-A (acquisition or abandonment of secured property)</li> </ul>                                                                                                    |
| (EIN),<br>amou                   | (EIN), to report on an information return the amount paid to you, or other<br>amount reportable on an information return. Examples of information                                                                                                    | Use Form W-9 only if you are a U.S. person (including a resident<br>alien), to provide your correct TIN.                                                                                                    |
| return                           | s include, but are not limited to, the following.                                                                                                    | If you do not return Form W-9 to the requester with a TIN, you might<br>be subject to backup withholding. See What is backup withholding,                                                                                                    |

# Step 9: Click "FINISH."

# Step 10: Click "NO THANKS."

| Save a copy of four Document                                                                 | Ľ Č                                     |
|----------------------------------------------------------------------------------------------|-----------------------------------------|
|                                                                                              |                                         |
| Sign up for a FREE DocuSign account today and sign a                                         | Il your documents electronically.       |
| Eməil<br>katie.thiel@state.or.us                                                             | Electronically sign any document.       |
| Password                                                                                     | Get signatures from others.             |
| Confirm Password                                                                             | Sign on the go with<br>DocuSign Mobile! |
| Country                                                                                      |                                         |
| By clicking the 'SUBMIT' button, you agree to the Terms & Conditions 2 and Privacy Policy 2. |                                         |
|                                                                                              |                                         |

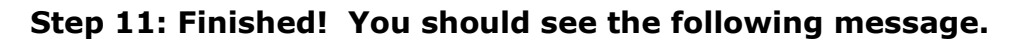

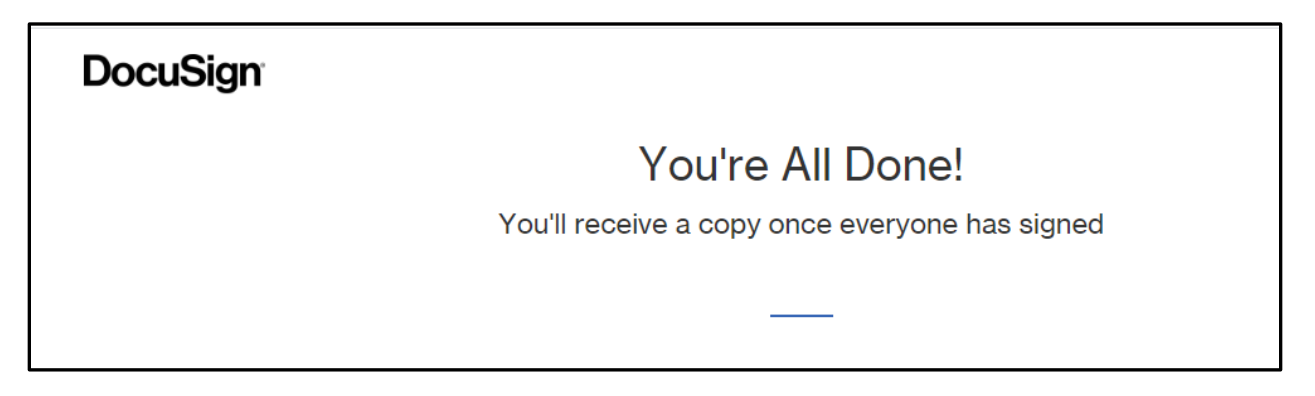

You will receive a copy of the fully executed grant agreement by email from "ECC Grants via DocuSign" after an Early Learning Division representative signs.

You should expect to receive a check in the mail for 50% of your grant award within approximately 10 business days of receiving your fully executed grant agreement. The remaining grant payments will be made in late June (25%) and late July (25%) after you confirm that you remain open and serving children.

Step 12: If you find an error in your grant agreement, click "OTHER ACTIONS." Then click "DECLINE TO SIGN."

| Please review the documents below. |                                                                                                    | FINISH | OTHER ACTIONS •                                           |
|------------------------------------|----------------------------------------------------------------------------------------------------|--------|-----------------------------------------------------------|
|                                    | @ Q ±. 😫 ©                                                                                                    |        | Finish Later                                              |
| START                              | DocuSign Envelope ID: 68C3FC0A-2451-4480-40CE-3AE166C2648E ELD GRANT #ECC00000010TEST -COVID19 Childcare Grants                                                                                                    |        | Print & Sign<br>Assign to Someone Else<br>Decline to Sign |
|                                    | STATE OF OREGON<br>GRANT AWARD AND AGREEMENT                                                                                                    |        | Help & Support I2<br>About DocuSign I2                    |
|                                    | Grant No. ECC00000010TEST<br>AWARD                                                                                                    |        | View History<br>View Certificate (PDF)                    |
|                                    | The State of Oregon, acting by and through its Early Learning Division of the Department of Education ("Agency") has determined to award test child care Business LTD so.co in grant funds for Emergency Child Care Operating Costs.                                                                                                    |        | Session Information                                       |
|                                    | ("Grantee")<br>agrees to accept the funds indicated above (the "Grant Funds") and use them for the purposes, and<br>subject to the terms and conditions, described in the following Grant Agreement (the "Agreement").<br>Grantee represents that it has never been in violation of any federal criminal law involving fraud,<br>bribery or gratuity violations that could potentially affect the grant award. |        |                                                           |

Step 13: Tell us why you are declining to sign, then click "DECLINE TO SIGN."

| Decline to Sign                                                                                                    | ×                                     |  |
|----------------------------------------------------------------------------------------------------|---------------------------------------|--|
| Places provide a reason for declining:<br>Sign Name is Incorrect                                                                                                    |                                       |  |
| 483 characters remaining           DECLINE TO SIGN         CANCEL                                                                                                    |                                       |  |
| The State of Oregon, acting by and through its Early Learning Division of the Departme<br>Education ("Agency") has determined to award test child care Business LTD<br>s0.00 in grant funds for Emergency Child Care Operating Costs.                                                                                                    | ent of                                |  |
| Test child care Business LTD ("Grait<br>agrees to accept the funds indicated above (the "Grant Funds") and use them for the purpose<br>subject to the terms and conditions, described in the following Grant Agreement (the "Agreem<br>Grantee represents that it has never been in violation of any federal criminal law involving<br>bribery or gratuity violations that could potentially affect the grant award. | ntee")<br>s, and<br>hent").<br>fraud, |  |
| AGREEMENT                                                                                                    |                                       |  |

# Step 14: Click "CONTINUE."

| Caution                                                                                                    | × |
|----------------------------------------------------------------------------------------------------|---|
| If you select <b>CONTINUE</b> , this document will be voided and inaccessible to other signers.<br>To request changes to this document, please select <b>CANCEL</b> and contact the sender directly with your request. |   |
| You can exit signing and save the information you've entered by using the <b>FINISH LATER</b> option in the<br><b>OTHER ACTIONS</b> menu.                                                                              |   |
| CONTINUE CANCEL                                                                                                    |   |

# **Step 15: You should see the following message. A member of the Early Learning Division staff will contact you.**

DocuSign

You Declined to Sign We've notified the sender. If you have any questions, please contact them.

Questions?

Email the Early Learning Division at ECCGrants@state.or.us.

-END-